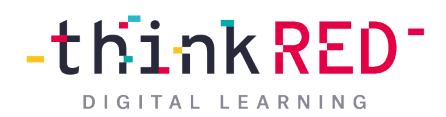

## Schulbestellungen bei der thinkRED

Suchen Sie sich unter <u>https://shop.thinkred.de/bundles.html</u> das mit der Schule vereinbarte Bundle aus. Dabei steht Ihnen frei, ob Sie sich für die 64 GB oder 256 GB Variante entscheiden.

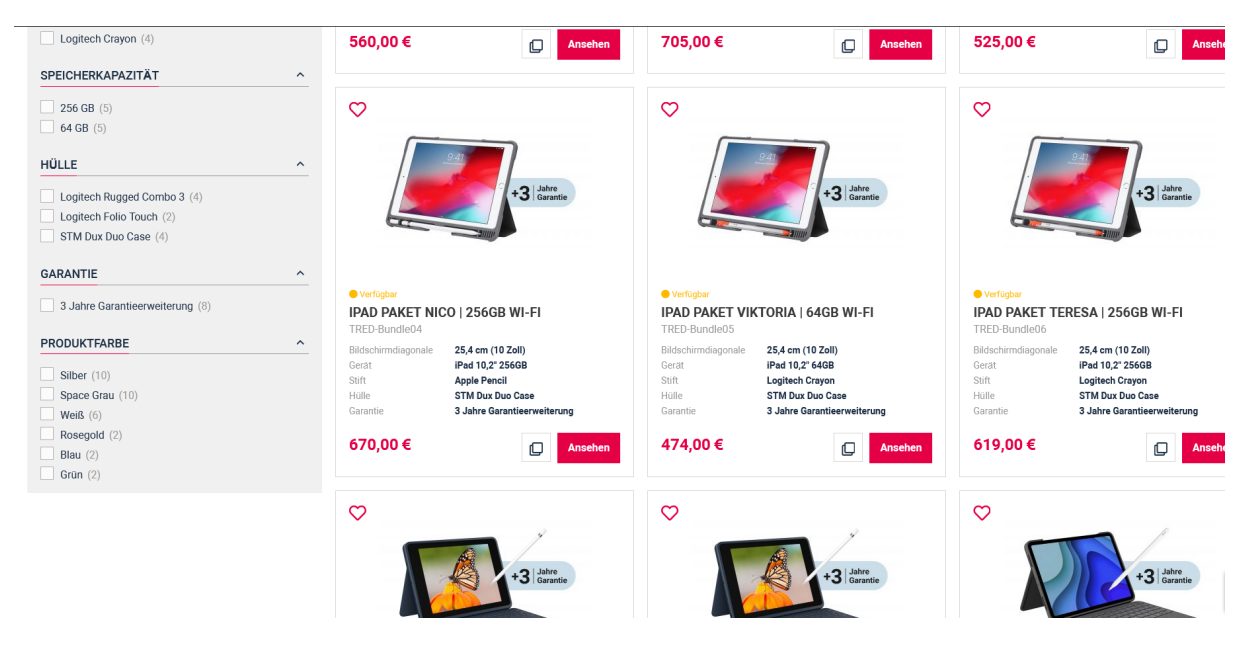

Klicken Sie auf das entsprechende iPad-Paket, damit sich das untenstehende Fenster öffnet. Klicken Sie hier auf "**Anpassen und in den Warenkorb**", um eventuell noch Zubehör wie Versicherungen, Folien, etc. hinzuzufügen.

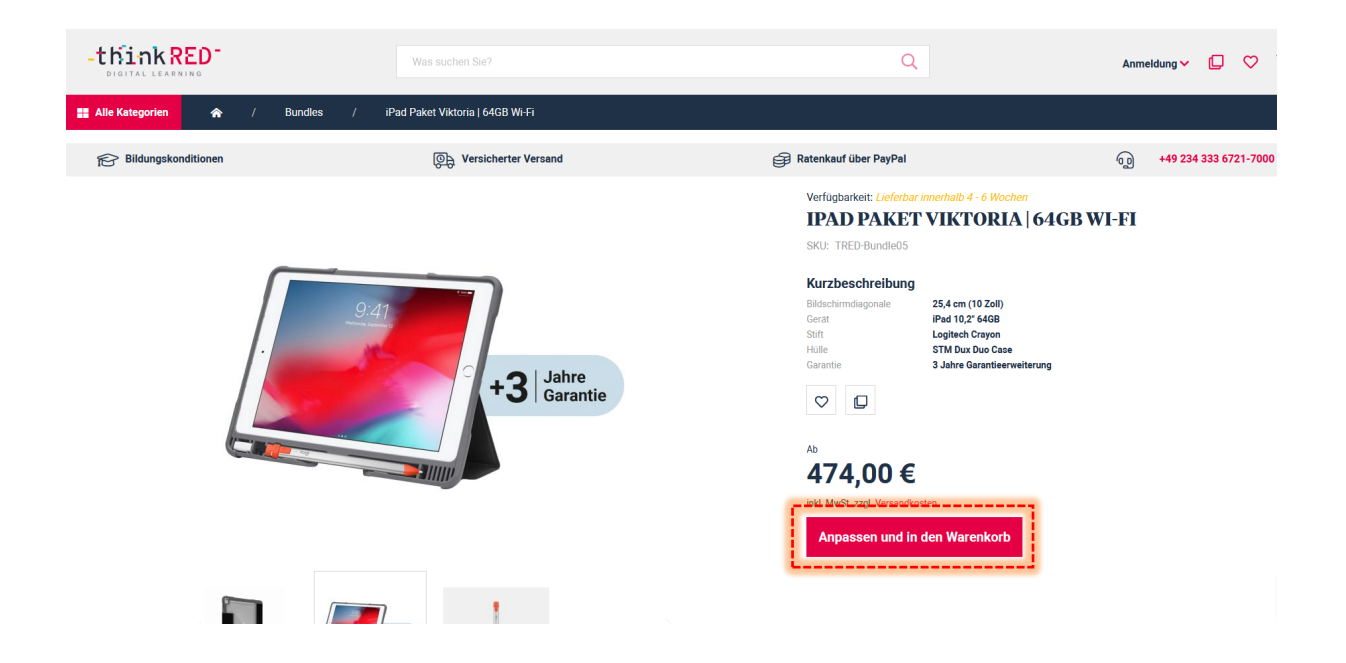

Klicken Sie links die gewünschten Komponenten an und anschließend rechts auf **"In den** Warenkorb".

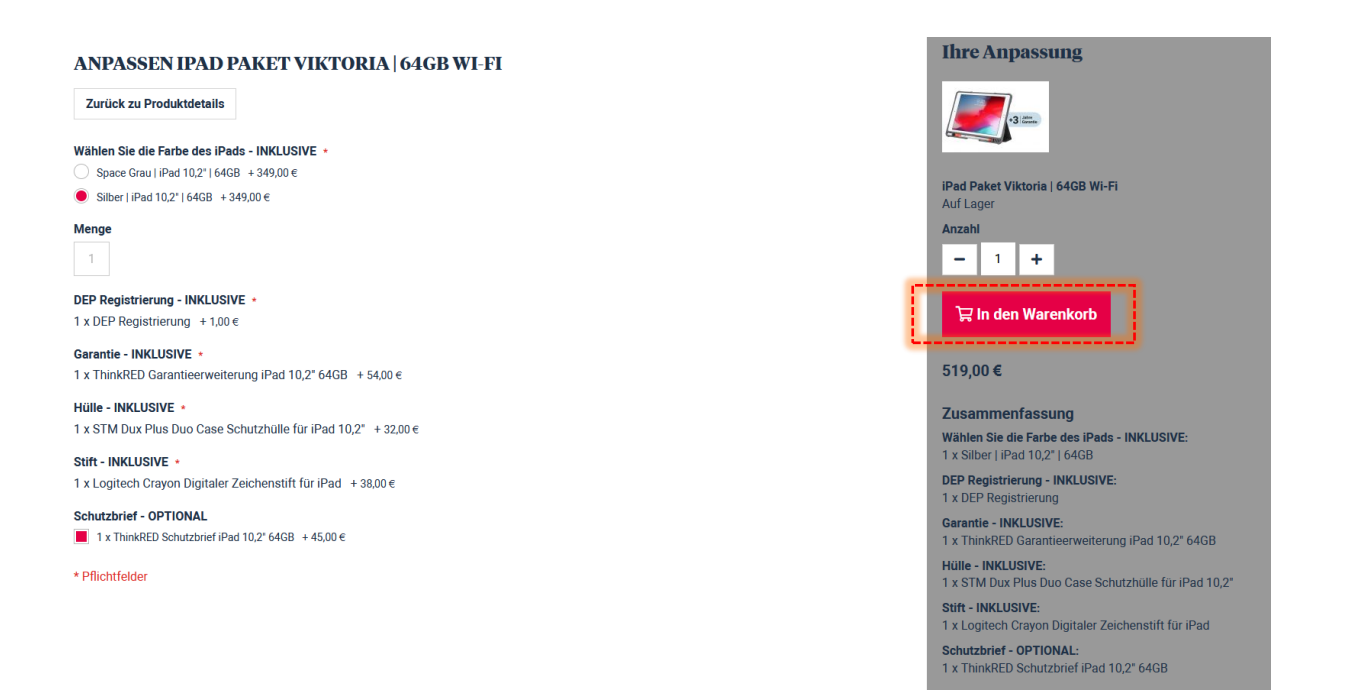

Oben rechts sollte Ihnen nun angezeigt werden, dass sich Gegenstände im Warenkorb befinden.

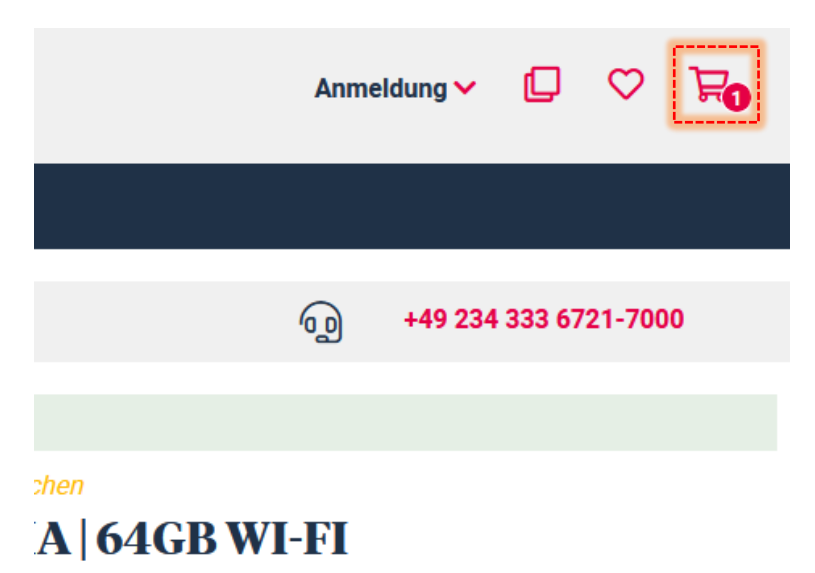

Klicken Sie auf den Warenkorb und anschließend auf "Zur Kasse gehen".

## **Beim Versand an Sie nach Hause**

Tragen Sie im folgenden Fenster Ihre Versanddaten an, wählen unten **"Nach Hause**" aus und klicken anschließend auf weiter.

Im nächsten Fenster werden nun folgende Daten von Ihnen abgefragt:

| DEP-REGISTRIERUNG                                  | ~ |
|----------------------------------------------------|---|
| DEP Nr.                                            |   |
| Notwendig für die Nutzung von iPads im Unterricht! |   |
| Schule                                             |   |
| Klasse, Name des Kindes                            |   |
| BILDUNGSNACHWEIS                                   | ~ |
| Upload Discount Certificate                        |   |
| Hochladen                                          |   |
| ZAHLUNGSMETHODE                                    |   |
| Vorkasse                                           |   |
| PayPal / Kartenzahlung / Ratenkauf Was ist PayPal? |   |

Die **DEP-Nummer** wird Ihnen von der Schule mitgeteilt (in der Regel eine 8-stellige Nummer).

Bei der Schule und Klasse tragen Sie bitte die entsprechenden Infos ein.

Den **Bildungsnachweis** können Sie digital oder eingescannt/abfotografiert einreichen. Den Bildungsnachweis können Sie sich unter <u>https://thinkred.de/wp-</u> <u>content/uploads/2020/11/bildungsnachweis-fuer-den-shop.pdf</u> herunterladen und anschließend an dieser Stelle hochladen.

Wählen Sie anschließend noch Ihre Zahlungsmethode aus, setzen Sie einen Haken bei den **Geschäftsbedingungen** und **Widerrufsbelehrungen** und klicken anschließend auf Weiter.

## **Beim Sammelversand an Schule**

Klicken Sie erneut in den **Warenkorb** und auf **"Zur Kasse gehen**". Im Fenster Versandadresse geben Sie nun bitte die Anschrift der Schule an, an die das Gerät versendet werden soll und wählen Sie unter **Versandmethoden - "Sammelversand zur Schule**" aus.

Klicken Sie dann auf "Weiter".

Im folgenden Fenster tragen Sie bitte auch wieder die **DEP-Nummer**, **Schule**, und **Klasse** + **Name** ein, laden den **Bildungsnachweis** mit hoch und wählen anschließend Ihre Zahlungsmethode aus, um den Bestellprozess abzuschließen.

## WICHTIG

Bitte klicken Sie noch auf den Punkt "**Rechnungsadresse entspricht der** Versandadresse", der automatisch ausgewählt ist.

Sobald Sie diesen angeklickt haben, öffnen sich die Eingabefelder, in denen Sie Ihre **private Rechnungsadresse** angeben können. Geben Sie hier bitte Angaben zu Ihrer natürlichen Person an. Wir können leider keine Bildungskonditionen für Unternehmen ausstellen, weshalb an dieser Stelle keine Firma eingetragen werden darf.

ZAHLUNGSMETHODE Vorkasse Überweisen Sie bitte den Gesamtbetrag Ihrer Bestellung unter Angabe der Bestellnummer innerhalb von 7 Tagen auf unser Konto: Think RED West GmbH Volksbank Sprockhövel IBAN: DE77452615470005729300 BIC: GENODEM1SPO Sollte ein Zahlungseingang nicht innerhalb von 7 Tagen zu verbuchen sein, können wir die Auslieferung der Bestellung nicht mehr gewährleisten. Ich habe die Allgemeinen Geschäftsbedingungen gelesen und stimme diesen ausdrücklich zu Ich habe die Widerrufsbelehrung gelesen. PayPal / Kartenzahlung / Ratenkauf Was ist PayPal? RECHNUNGSADRESSE Rechnungsadresse entspricht Versandadresse Anrede v Herr Vorname \* Nachname \*

Anschließend wird Ihr Auftrag von uns bearbeitet.

Bei Nachfragen zu Ihrer Bestellung wenden Sie sich bitte mit Ihrer Auftragsnummer an <u>info@thinkred.de</u>.

Bei einer **Sammelbestellung** vereinbaren wir einen Auslieferungstermin mit der Schule. Beim **Einzelversand** senden wir Ihnen die Ware zu, sobald diese bei uns lagernd sind.